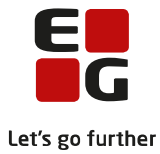

| Lektionsplan: Sanktion                   |                                                                                                    |  |  |  |
|------------------------------------------|----------------------------------------------------------------------------------------------------|--|--|--|
|                                          | JC     Overtilik     Indefilingsteket fra JC: 5     Ophynologer     JC agerekter     Comberegning     Hiff     Hiff |  |  |  |
| Målgruppe:                               | Sagsbehandler                                                                                                    |  |  |  |
| Læringsmål:                              | Kursisterne skal lære at arbejde med sanktioner, der kommer fra Jobcenteret                                                                                                    |  |  |  |
| Tid på hele lektion:                     | 20 minutter                                                                                                    |  |  |  |
| Varighed på oplæg:                       | 10 minutter                                                                                                    |  |  |  |
| Varighed på opgave-<br>løsning:          | 10 minutter                                                                                                    |  |  |  |
| Henvisning til bruger-<br>dokumentation: | Brugervejledninger tilgås på KY's Dokumentbibliotek via dette link:                                                                                                    |  |  |  |
|                                          | Brugervedledning – KY sagsbehandling                                                                                                    |  |  |  |
|                                          | Brugervejledning – Anvendelse af breve i KY                                                                                                    |  |  |  |
|                                          | <i>TIP! Søg nemt i brugervejledningerne ved at trykke på tasterne:</i><br>Ctrl + F<br><i>OBS! Brugervejledningerne opdateres løbende, derfor anbefales det</i><br><i>ikke at printe dem ud</i>                                                                                                    |  |  |  |
| Pointer: O                               | <ul> <li>Sanktionen kommer direkte ind i KY fra Jobcenteret</li> <li>Sanktionen kan afvises i KY</li> </ul>                                                                                                    |  |  |  |
|                                          | JC har ansvaret/kompetencen til at vurdere sanktionen                                                                                                    |  |  |  |
|                                          | Sanktioner kan oprettes manuelt                                                                                                    |  |  |  |
|                                          | <ul> <li>Hvis en borger tilflytter kommunen og når en sanktion, skal den tilføjes<br/>manuelt i KY.</li> </ul>                                                                                                    |  |  |  |
| Opgaver til lektionen:                   | Sanktion                                                                                                    |  |  |  |
| Navigationssedler:                       | Manuel oprettelse af sanktion                                                                                                    |  |  |  |
|                                          | <ul> <li>Behandl sanktion – Jobcenter har ikke partshørt</li> </ul>                                                                                                    |  |  |  |
|                                          | Behandl sanktion – Jobcenter har partshørt                                                                                                    |  |  |  |
| Værktøjer/medier:                        | White Board                                                                                                    |  |  |  |
|                                          | Manus                                                                                                    |  |  |  |
|                                          | Power Point                                                                                                    |  |  |  |
|                                          | Evt. tuscher                                                                                                    |  |  |  |
| Farveforklaring                          | Rød = Medarbeider                                                                                                    |  |  |  |
|                                          | Blå = KY-system                                                                                                    |  |  |  |
|                                          | Grøn = Borger                                                                                                    |  |  |  |
|                                          | Sort = Alt andet                                                                                                    |  |  |  |

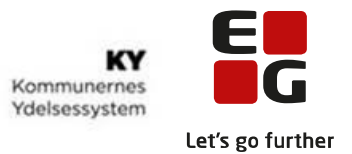

| Fase /Emne      | Pointer og indhold                                                                                                    | Værktøj                                                                             |
|-----------------|----------------------------------------------------------------------------------------------------|-------------------------------------------------------------------------------------|
| P1-problemet    | Mette er udeblevet fra en samtale med Sune i Jobcentret, og hun henvender sig først 4<br>dage senere.<br>I dag, når Sune skal give besked om en sanktion til Ydelsescentret, sker det fx via en<br>hændelse fra hans jobcenterløsning eller en mail. Nogle gange mangler der oplysninger fra<br>Jobcentret; det kan være hvilken paragraf, sanktionen skal gives efter, perioden den dæk-<br>ker, om der er foretaget partshøring mv. Ydelsescentret skal så have fat i Jobcentret igen<br>for at få rettet oplysningerne, inden de kan sanktionere Mette - og det kan give meget til-<br>bageløb.<br>Med KY er der jo en integration til Jobcentrets løsning, dvs. at de oplysninger, som Sune<br>taster i fagsystemet om, at Mette skal sanktioneres for de fire dage, automatisk vil danne<br>en opgave i opgaveindbakken. Altså der sker en hændelse i KY, og Pia kan derfor vælge<br>opgaven i opgaveindbakken. | Tegnet på Flipover, involver gerne kursisterne i fortællingen         P1         KY |
| P2-principperne | <b>Princip:</b> Jobcentret har udfyldt oplysninger.         Fx :         • Indstillingstekst         • Oplysninger om, at JC har lavet afgørelsen         • Om der er sendt en agterskrivelse (partshøring og beslutning i ét og samme brev).         • I kan altså behandle sanktionen med det samme                                                                                                    | Tegn undervejs for at understrege pointer.<br>Tegn overst oppe på tavlen            |

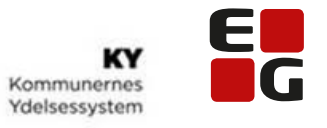

Let's go further

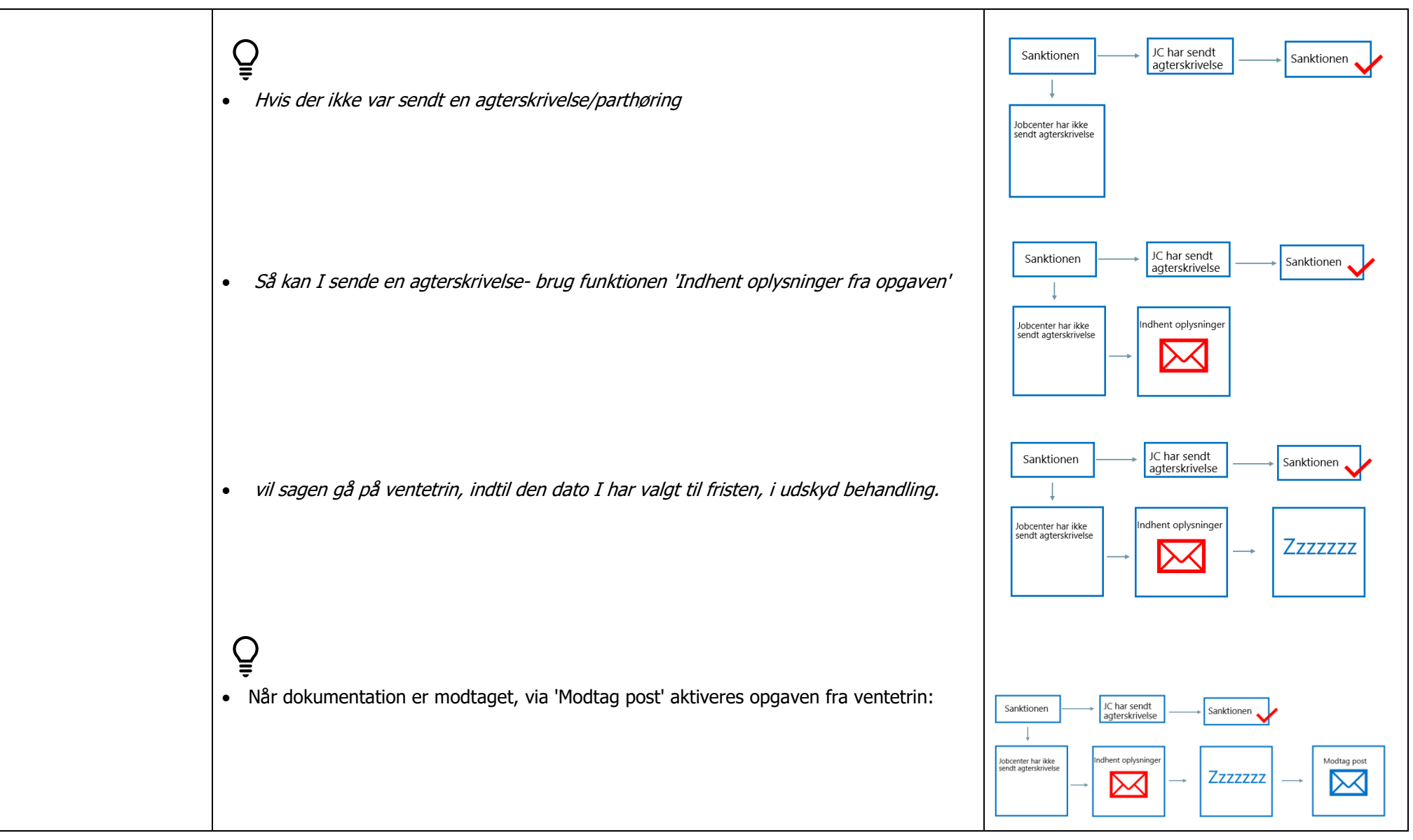

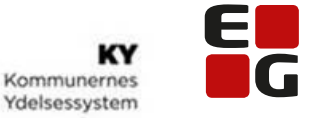

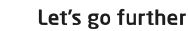

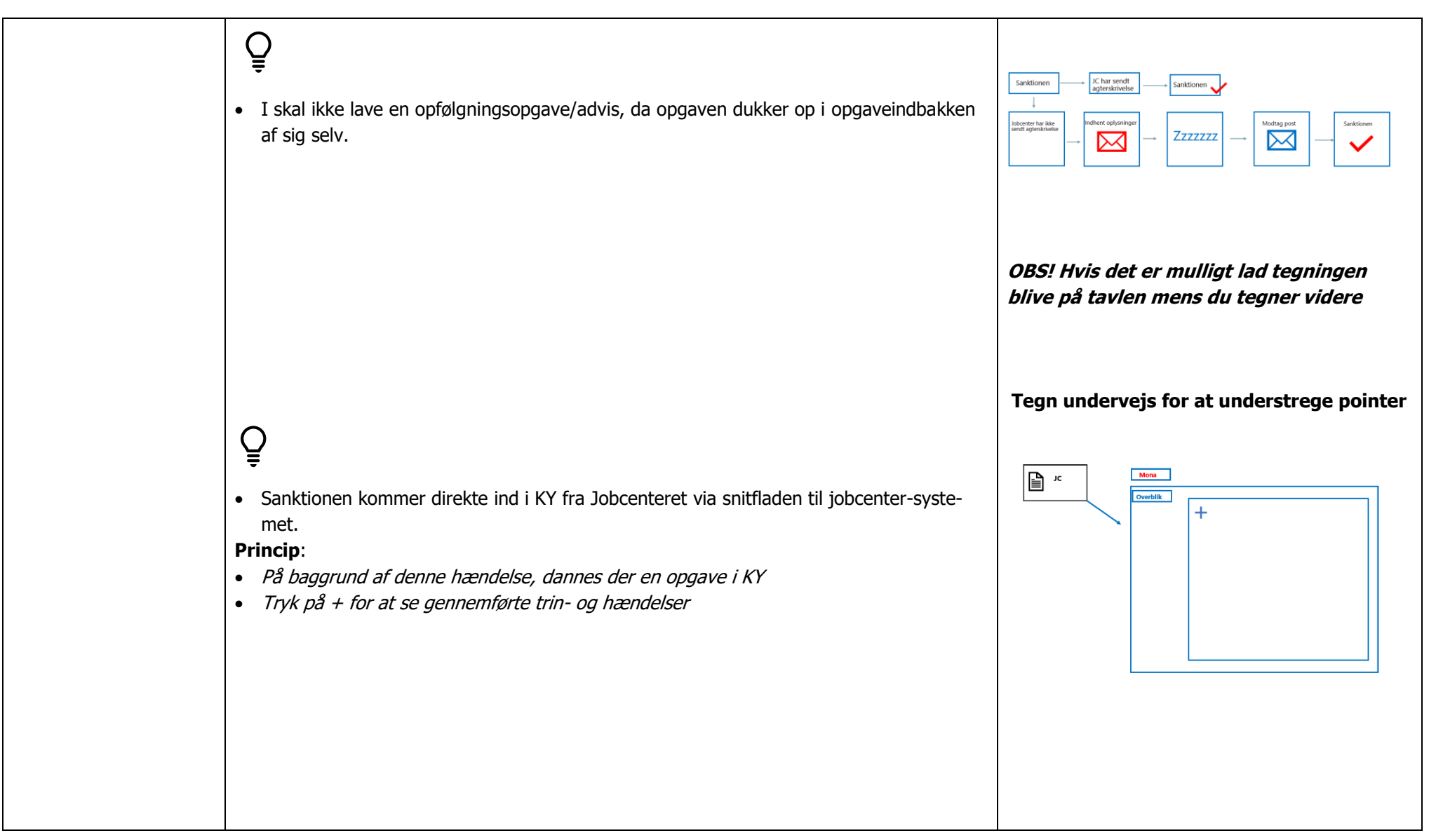

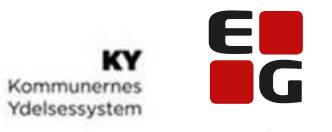

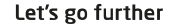

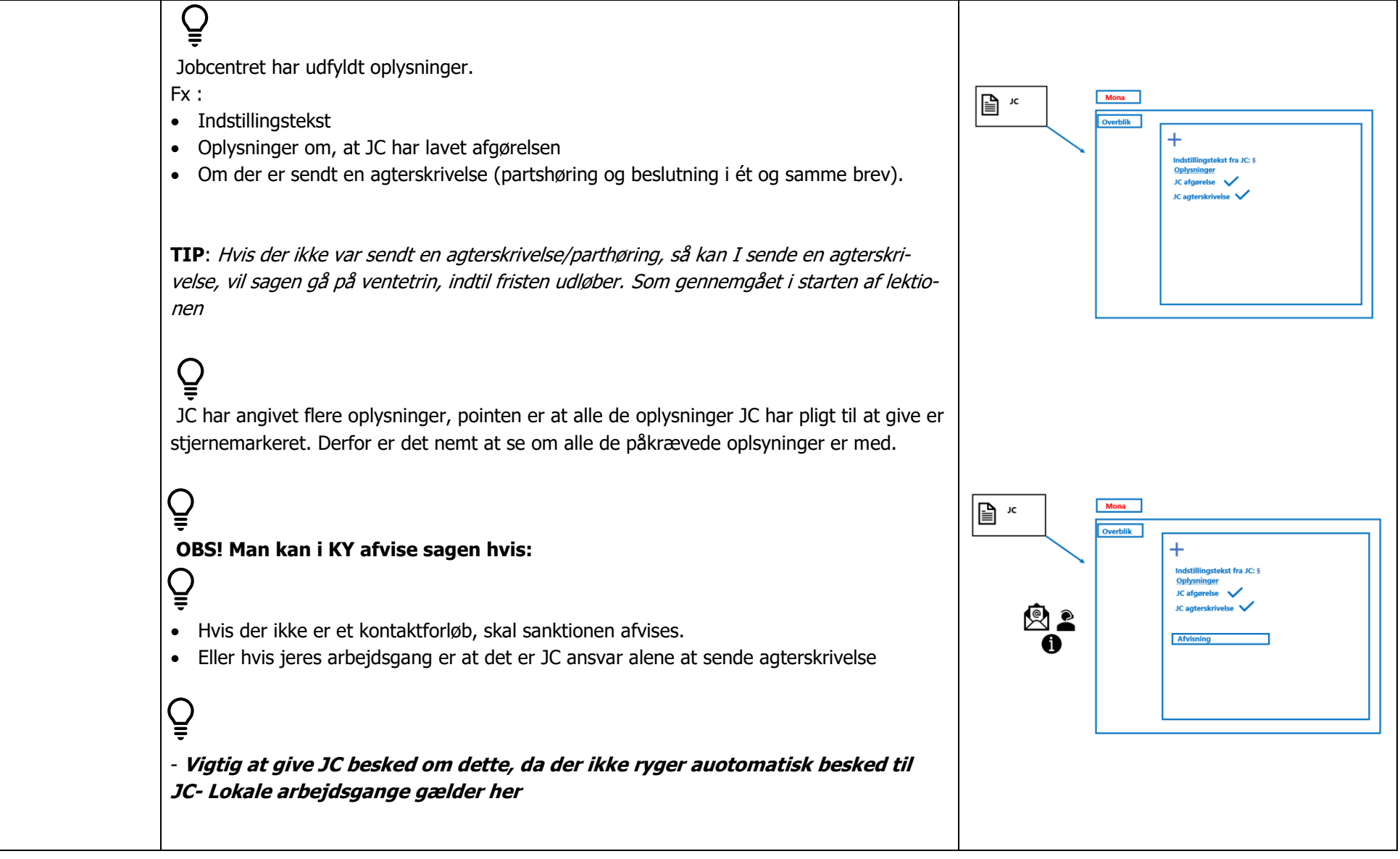

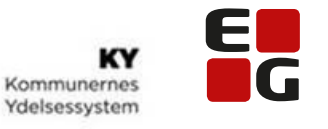

Let's go further

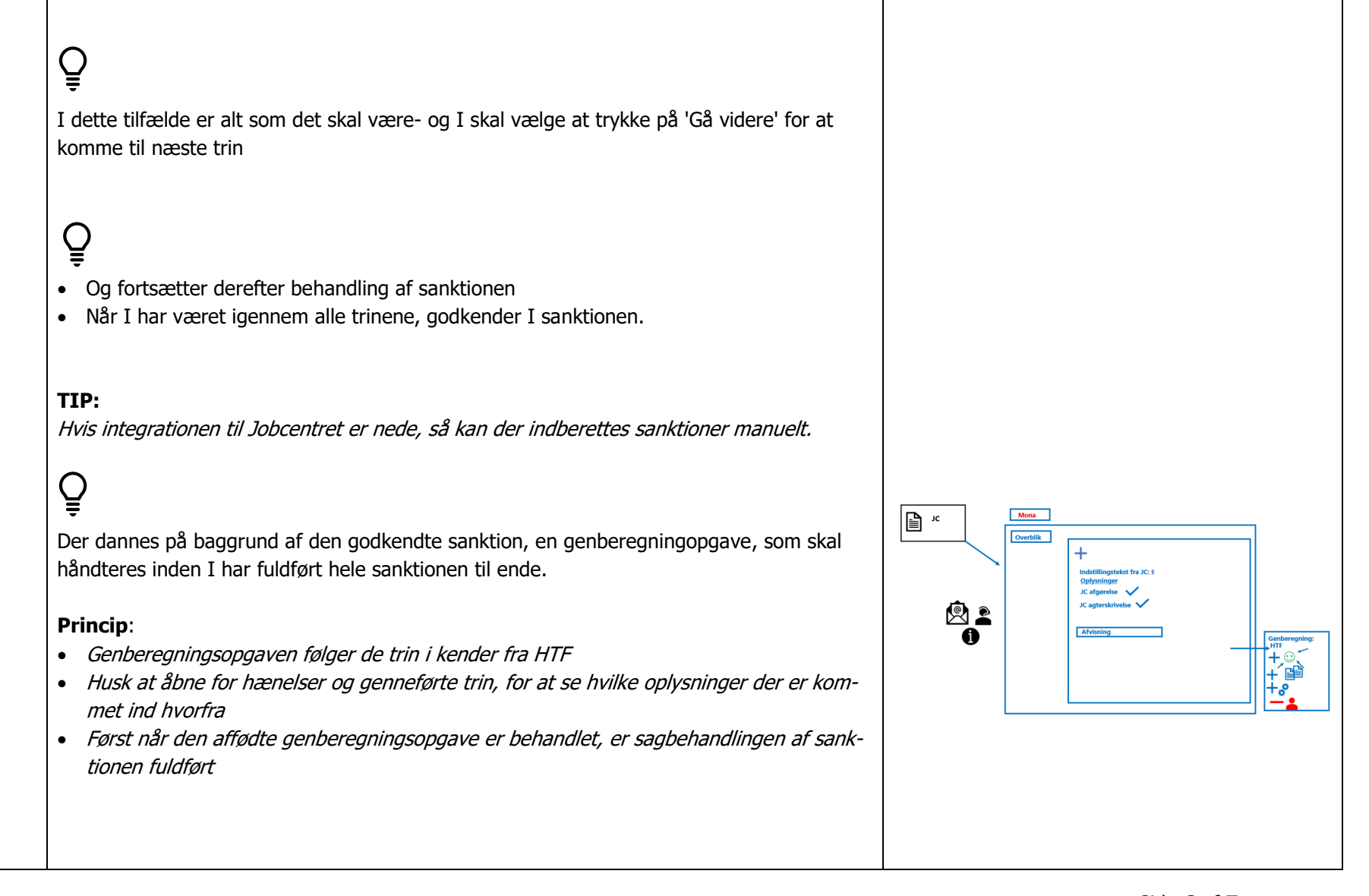

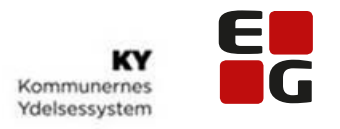

Let's go further

|                                                |                                                                                                | P3 tegnet på Flipover gennemgås |  |  |  |
|------------------------------------------------|------------------------------------------------------------------------------------------------|---------------------------------|--|--|--|
| P3-Procedureover-                              |                                                                                                | Vælg opgave i opgaveindbakken   |  |  |  |
| DIIKKET                                        |                                                                                                | Vurder oplysningerne fra JC     |  |  |  |
|                                                |                                                                                                | Behandl evt. undringsårsager    |  |  |  |
|                                                |                                                                                                | Godkend sanktionen              |  |  |  |
|                                                |                                                                                                |                                 |  |  |  |
| Totalt tavlebillede                            |                                                                                                |                                 |  |  |  |
|                                                |                                                                                                |                                 |  |  |  |
|                                                |                                                                                                |                                 |  |  |  |
| +                                              |                                                                                                |                                 |  |  |  |
| Indstillingstekst fra JC: § <u>Oplysninger</u> |                                                                                                |                                 |  |  |  |
|                                                | JC afgørelse V<br>JC agterskrivelse V                                                          |                                 |  |  |  |
|                                                |                                                                                                |                                 |  |  |  |
|                                                | Genber                                                                                         | egning:                         |  |  |  |
|                                                |                                                                                                |                                 |  |  |  |
|                                                |                                                                                                |                                 |  |  |  |
|                                                |                                                                                                |                                 |  |  |  |
| Opsamling: OBS! Ar                             | ntal trin i opgaven med sanktioner er afhængig af hvilken sanktionstype der er tale om:        |                                 |  |  |  |
| Fx (skriv eksempler):                          |                                                                                                |                                 |  |  |  |
| Skærpet sanktion                               |                                                                                                |                                 |  |  |  |
| Opgave                                         | Sanktion                                                                                       |                                 |  |  |  |
|                                                |                                                                                                |                                 |  |  |  |
|                                                |                                                                                                |                                 |  |  |  |
| Navigations-sedier                             | Manuel oprettelse af sanktion                                                                  |                                 |  |  |  |
|                                                | Denanui sanktion – Jobcenter nar partsnørt     Bohandi sanktion – Jobcenter har ikke partshørt |                                 |  |  |  |
|                                                |                                                                                                |                                 |  |  |  |
|                                                |                                                                                                |                                 |  |  |  |